# Manual de configuració de la VPN de l'Agència Balear de l'Aigua i la Qualitat ambiental

- 1 Què és una Xarxa Privada Virtual 2
- 2 Configuració de la VPN 2
  - 2.1 Windows 10 2
  - 2.2 Windows 8 9
  - 2.3 Windows 7 16
  - 2.4 macOS 22
  - 2.5 Chrome OS 25
  - 2.6 Android 26
- 3 Connexió a les unitats de l'empresa 28

# 1 Què és una Xarxa Privada Virtual

Una xarxa privada virtual, XPV o VPN (de les inicials de *Virtual Private Network*) és una tecnologia de xarxa que permet una extensió de la xarxa local sobre una xarxa pública o no controlada, com per exemple *Internet*.

En són exemples comuns: connectar dues o més sucursals d'una empresa utilitzant com a vincle *Internet*, permetre als membres de l'equip de suport tècnic la connexió des de casa al centre de còmput, o que un usuari pugui accedir al seu equip domèstic des d'un lloc remot, com ara un hotel, utilitzant en tots els casos la infraestructura d'*Internet*.

L'Agència Balear de l'Aigua i la Qualitat Ambiental ofereix al seus usuaris la possibilitat de connectar-se remotament als servidors de l'empresa usant aquesta tecnologia.

## 2 Configuració de la VPN

La configuració d'un client VPN depèn de cada sistema operatiu, per això, a continuació s'indica con s'ha de realitzar als sistemes operatius més habituals del mercat. En cas de voler connectar des d'algun dispositiu o equip amb un sistema operatiu diferent dels següents s'ha de contactar amb el departament TIC per a veure si hi ha la possibilitat de fer-ho i demanar com s'ha de realitzar la connexió.

## 2.1 Windows 10

Obre el menú Inicio i escriu "VPN". Feu clic a Configuración de VPN.

| Todo Aplicaciones Documentos Co                                                                         | rreo elec | trónico Web | Más 🔻                                           | Ŕ        | <b>,</b> |
|----------------------------------------------------------------------------------------------------|-----------|-------------|-------------------------------------------------|----------|----------|
| Mejor coincidencia                                                                                      |           | -           |                                                 |          |          |
| Configuración de VPN<br>Configuración del sistema                                                       |           |             | ంసం                                             |          |          |
| Manual de Configuració de la VPN<br>Documento de Microsoft Word<br>Última modificación: 16/3/2020 11:02 | >         |             | Configuración de VI<br>Configuración del sistem | PN<br>a  |          |
| Configuración                                                                                           |           | - Abrie     |                                                 |          |          |
| % Agregar una conexión VPN                                                                              | >         | Abhr        |                                                 |          |          |
| % Opciones avanzadas de VPN                                                                             | >         |             |                                                 |          |          |
| Permitir VPN mientras se esté en<br>itinerancia                                                         | >         |             |                                                 |          |          |
| Buscar en Internet                                                                                      |           |             |                                                 |          |          |
| ✓ vpn - Ver resultados web                                                                              | >         |             |                                                 |          |          |
|                                                                                                    |           |             |                                                 |          |          |
|                                                                                                    |           |             |                                                 |          |          |
| ၇ vpn                                                                                                   | _         |             |                                                 |          |          |
| P 🔲 📄 📴 💁 🛃 📓 🗎                                                                                         | (Q2 (     | ا 💿 💿 🜢     | o 🤄 😔 🕨 💿                                       | <b>N</b> | 8 🐖      |

#### Agència Balear de l'Aigua i la Qualitat Ambiental

# GOIB/

## A la pàgina de configuració de VPN, feu clic a Agregar una conexión VPN.

| Configuración                                         |                                              | <u>111</u> | Х |
|-------------------------------------------------------|----------------------------------------------|------------|---|
| යි Inicio                                             | VPN                                          |            |   |
| Buscar una configuración 🖉                            | Agregar una conexión VPN                     |            |   |
| Red e Internet                                        | Son Pars                                     |            |   |
| ⊕ Estado                                              | Solities                                     |            |   |
| //a Wi-Fi                                             | Abaqua                                       |            |   |
| Red de telefonía móvil                                | Opciones avanzadas                           |            |   |
| 문 Ethernet                                            | Permitir VPN a través de redes de uso medido |            |   |
| Acceso telefónico                                     | Activado                                     |            |   |
| % VPN                                                 | Permitir VPN en itinerancia<br>Activado      |            |   |
| r∰ Modo avión                                         |                                              |            |   |
| <sup>(ဂုု)</sup> Zona con cobertura inalámbrica móvil | Configuración relacionada                    |            |   |
| 🕒 Uso de datos                                        | Cambiar opciones de uso compartido avanzadas |            |   |
| Proxy                                                 | Centro de redes y recursos compartidos       |            |   |
|                                                       | Firewall de Windows                          |            |   |
|                                                       | Ohtener avuda                                |            |   |
|                                                       |                                              |            |   |

Al quadre de diàleg Afegir una connexió VPN:

- Definiu el proveïdor de VPN com a : Windows (integrado).
- Proporcioneu nom de connexió per a la connexió VPN : Abaqua
- Especifiqueu el nom del servidor : vpn.lagencia.cat
- El tipus de VPN és : L2TP / IPsec con clave previamente compartida
- Al camp *Clave previamente compartida* indicau (el darrer punt és part de la clau i també s'ha d'indicar): **idjhasjernlk221.**
- Al camp *Tipo de información de inicio de sesión* ha de quedar seleccionat : **Nombre de usuario y contrasenya**.
- No indiqueu ni l'usuari ni el password.

| Configuración |                                                                                   | × |
|---------------|-----------------------------------------------------------------------------------|---|
|               | Agregar una conexión VPN<br>Proveedor de VPN<br>Windows (integrado)               |   |
|               | Nombre de conexión<br>Abaqua X                                                    |   |
|               | Nombre de servidor o dirección<br>vpn.lagencia.cat<br>Tipo de VPN                 |   |
|               | L2TP/IPsec con clave previamente compartida<br>Clave previamente compartida       |   |
|               | Tipo de información de inicio de sesión<br>Nombre de usuario y contraseña $	imes$ |   |
|               | Nombre de usuario (opcional)                                                      |   |
|               | Recordar información de inicio de sesión                                          |   |
|               | Guardar Cancelar                                                                  |   |

Cliqueu a Guardar.

#### Agència Balear de l'Aigua i la Qualitat Ambiental

Un cop creada la connexió VPN, feu clic a *Cambiar opciones del adaptador* a *Configuración relacionada*.

| Configuración                                                 |                                        | - | × |
|---------------------------------------------------------------|----------------------------------------|---|---|
| 命 Inicio                                                      | VPN                                    |   |   |
| Buscar una configuración 🔎                                    | + Agregar una conexión VPN             |   |   |
| Red e Internet                                                | ovo Son Pacs                           |   |   |
| 🖨 Estado                                                      | 0 Abagua                               |   |   |
| n Wi-Fi                                                       | Anadra                                 |   |   |
| all Red de telefonía móvil                                    | Conectar Opciones avanzadas Quitar     |   |   |
| 투 Ethernet                                                    |                                        |   |   |
| Acceso telefónico                                             | Opciones avanzadas                     |   |   |
| ∞ VPN                                                         | Activado                               |   |   |
| $\mathcal{P}^{\Gamma_{\mathcal{D}}}_{\mathcal{P}}$ Modo avión | Permitir VPN en itinerancia            |   |   |
| (۱۹) Zona con cobertura inalámbrica móvil                     |                                        |   |   |
| 🕒 Uso de datos                                                | Configuración relacionada              |   |   |
| Proxy                                                         | Cambiar opciones del adaptador         |   |   |
|                                                               | Centro de redes y recursos compartidos |   |   |
|                                                               | Firewall de Windows                    |   |   |

Cliqueu amb el botó de la dreta a damunt de la connexió que acabem de crear i seleccioneu *Propiedades*.

| Drganizar 🔹 Iniciar esta co       | nexión Cambiar el nombre de esta conexión Eliminar |
|-----------------------------------|----------------------------------------------------|
| Abaqua<br>Desconartado            | Conexión de red Bluetooth                          |
| WAN Miniport (L2TF                | Conectar o desconectar                             |
| Red de telefonía mo               | Estado                                             |
| Fibocom L830-EB                   | Establecer como conexión predeterminada            |
| VMware Network A                  | Crear copia                                        |
| Habilitado<br>VMware Virtual Ethe | Crear acceso directo                               |
| the second second second          | 😌 Eliminar                                         |
|                                   | Cambiar nombre                                     |

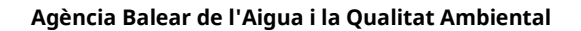

A la pestanya *Seguridad*, seleccioneu "*Requiere cifrado (desconectar si el servidor no acepta la conexión)*" a Xifrat de dades.

A continuació, seleccioneu Permet aquests protocols a Autenticació. A la llista de protocols, comproveu "Contrasenya no xifrada (PAP)" i desmarqueu totes les altres opcions.

| General Opciones          | Seguridad            | Funciones de re             | d Compart            | ir        |
|---------------------------|----------------------|-----------------------------|----------------------|-----------|
| Tipo de VPN:              |                      |                             |                      |           |
| Protocolo de túnel        | de nivel 2 c         | on IPsec (L2TP/IP           | sec)                 | ~         |
|                           |                      | Co                          | nfiguración a        | wanzada   |
| <u>C</u> ifrado de datos: |                      | Income                      |                      |           |
| Requiere cifrado (        | desconecta           | r si el servidor no a       | acepta la coi        | nexión) 🗸 |
| Autenticación             |                      |                             |                      |           |
| O Usar el protoc          | olo de auter         | nticación <u>e</u> xtensibl | e (EAP)              |           |
|                           |                      | _                           |                      | ~         |
| 16                        |                      |                             | Deserie              | dadaa     |
|                           |                      |                             | Estimate             | URITES .  |
| Permitir estos            | protocolo <u>s</u>   |                             |                      |           |
|                           |                      |                             |                      |           |
|                           |                      |                             |                      |           |
| Contrasen                 | a <u>n</u> o cifrada | (PAP)                       |                      |           |
| Protocolo                 | de autentica         | ción por desafío m          | nutuo (C <u>H</u> AP | )         |
| Microsoft C               | HAP versió           | n 2 (MS-CHAP v2)            |                      |           |
| Usara                     | utomaticam           | ente mi nom <u>b</u> re de  | e inicio de se       | ision y   |
| contra                    | sena de vvi          | idows (y dominio s          | nio nay)             |           |
|                           |                      |                             |                      |           |

Cliqueu a Configuración avanzada.

|                 | Opciones      | Segundad                            | Funciones of                           | de red                 | Compart            | ir                |
|-----------------|---------------|-------------------------------------|----------------------------------------|------------------------|--------------------|-------------------|
| <u>T</u> ipo d  | e VPN:        |                                     |                                        |                        |                    |                   |
| Protoc          | colo de túnel | de nivel 2 co                       | n IPsec (L2T                           | P/IPser                | -)                 | N                 |
| <u>C</u> ifrado | o de datos:   |                                     |                                        | Config                 | uración a          | i <u>v</u> anzada |
| Requi           | ere cifrado ( | desconectar                         | si el servidor                         | no ace                 | pta la co          | nexión) 🗸         |
| Auter           | nticación     |                                     |                                        |                        |                    |                   |
| OU              | sar el protoc | olo de auten                        | ticación exter                         | nsible (E              | EAP)               |                   |
|                 |               |                                     |                                        | •                      |                    | 0                 |
|                 |               |                                     |                                        |                        | Propie             | dades             |
| ● P             | ermitir estos | protocolo <u>s</u>                  |                                        |                        |                    |                   |
|                 |               |                                     |                                        |                        |                    |                   |
|                 |               |                                     |                                        |                        |                    |                   |
| ~               | Contraseñ     | a <u>n</u> o cifrada <mark>(</mark> | PAP)                                   |                        |                    |                   |
|                 | Protocolo     | de autenticac                       | ión por desa                           | fio mutu               | io (C <u>H</u> AP  | )                 |
|                 | Microsoft     | H <u>A</u> P versión                | 2 (MS-CHAF                             | <sup>o</sup> v2)       |                    |                   |
|                 | Usar a        | utomáticame<br>seña de Wind         | ente mi nom <u>b</u> r<br>dows (y domi | re de ini<br>nio si lo | icio de se<br>hay) | sión y            |

#### Agència Balear de l'Aigua i la Qualitat Ambiental

Al quadre de diàleg *Propiedades avanzadas* s'ha de indicar la clau prèviament compartida, que era : **idjhasjernlk221.** (recordeu que el punt està inclòs a la clau!)

| Propiedade | es avanzadas                                                     | ×     |
|------------|------------------------------------------------------------------|-------|
| L2TP       |                                                                  |       |
|            | ave previamente compartida para autenticar                       |       |
| O Usar u   | n certificado para autenticar                                    | dal   |
| Sen        | nprobar los atributos de Nombre y Uso en el certificado<br>vidor | del   |
|            |                                                                  |       |
|            |                                                                  |       |
|            | Aceptar Can                                                      | celar |

Accepteu tot i en tornar a ser al quadre de diàleg de les connexions cliqueu a damunt la connexió creada (Abaqua) amb el botó de la dreta i seleccioneu *Conectar o desconectar*.

| Yer Conexiones de red                                         |                                                                    |
|---------------------------------------------------------------|--------------------------------------------------------------------|
| 🔶 🚽 💉 ↑ 🔄 > Panel de con                                      | trol > Todos los elementos de Panel de control > Conexiones de red |
| Organizar • Iniciar esta conexió                              | n Cambiar el nombre de esta conexión Eliminar esta conexión        |
| Abaqua<br>Desconectado<br>WAN Miniport (L2TP)                 | Conectar o desconectar<br>Estado                                   |
| Red de telefonía móvil<br>No conectado<br>Fibocom L830-EB     | Establecer como conexión predeterminada                            |
| VMware Network Adapt<br>Habilitado<br>VMware Virtual Ethernet | Crear acceso directo<br>Eliminar<br>Cambiar nombre                 |
|                                                               | Propiedades                                                        |

Us apareixerà un quadre de diàleg que us sol·licita un usuari i password. Els indiqueu i accepteu. Si tot ha anet correctament ja estareu a dins la xarxa de l'Agència Balear de l'Aigua i la Qualitat Ambiental.

| Seguridad de Windows    | ×        |
|-------------------------|----------|
| Iniciar sesión          |          |
| joan.camps@lagencia.cat |          |
| •••••                   | ୕        |
| Dominio: lagencia.cat   |          |
| Aceptar                 | Cancelar |
|                         |          |

L'usuari i el password us arriba al vostre mail, l'emisor és <u>noreply@meraki.com</u> i té una forma com aquesta.

| For           | warded message                                                |
|---------------|---------------------------------------------------------------|
| De: Cisco I   | <mark>/leraki</mark> - No Reply < <u>noreply@meraki.com</u> > |
| Date: jue., ' | 12 mar. 2020 a las 16:47                                      |
| Subject: Yo   | u have been authorized for Palma - Son Rossinyol              |
| To: •         | @lagencia.cat>                                                |

Hello

You have been signed up for a Meraki account. You are now authorized to use Palma - Son Rossinyol.

Here is your login information:

Email address: <u>@lagencia.cat</u> Password:

You can manage your account at https://account.network-auth.com/.

Thanks,

Meraki

Això només us dona accés a la xarxa. Si voleu accedir a les unitat podeu visitar el punt 3 d'aquest manual.

#### Agència Balear de l'Aigua i la Qualitat Ambiental

## 2.2 Windows 8

Obriu el menú Inici -> Centre de compartició de xarxa i feu clic a Configuració.

| Settings Results for "network and sharing center" | Search<br>Settings<br>network and sharing center |
|---------------------------------------------------|--------------------------------------------------|
|                                                   | Apps                                             |
|                                                   | Settings                                         |
|                                                   | Files                                            |
|                                                   | Bing                                             |
|                                                   | Finance                                          |
|                                                   | Games                                            |
|                                                   | Google Chrome                                    |
|                                                   | Mail                                             |
|                                                   | Maps                                             |
|                                                   | Music                                            |

Al Centre de compartició i xarxa, feu clic a Configura una connexió o xarxa nova.

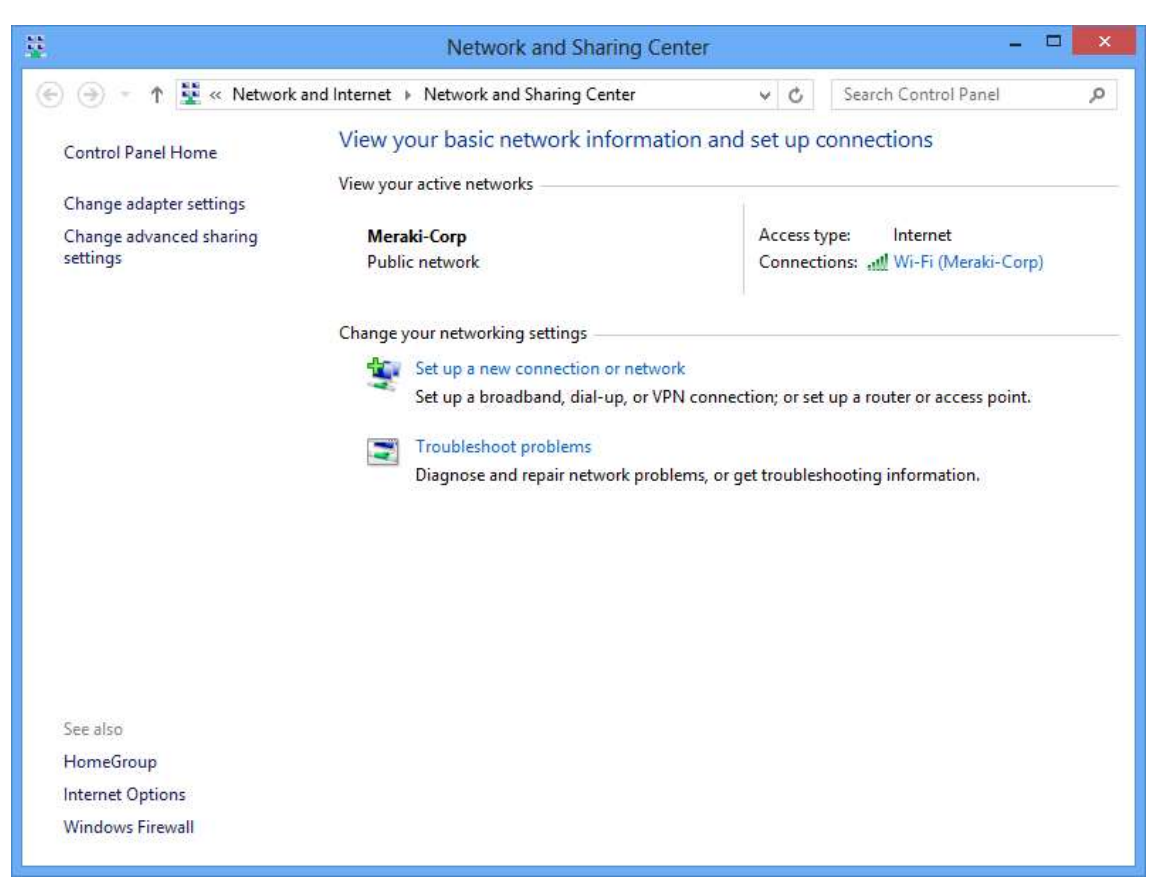

Agència Balear de l'Aigua i la Qualitat Ambiental

A la finestra emergent *Configurar una connexió o una xarxa*, seleccioneu *Connectar-vos a un lloc de treball*. (Configureu una connexió telefònica o de connexió VPN al lloc de treball).

|                                                                                                    | - 0 | ×    |
|----------------------------------------------------------------------------------------------------|-----|------|
| 🥑 🧟 Set Up a Connection or Network                                                                                                    |     |      |
| Choose a connection option                                                                                                    |     |      |
| Connect to the Internet<br>Set up a broadband or dial-up connection to the Internet.<br>Set up a new network<br>Set up a new router or access point.<br>Manually connect to a wireless network<br>Connect to a hidden network or create a new wireless profile. |     |      |
| Connect to a workplace<br>Set up a dial-up or VPN connection to your workplace.                                                                                                    | Ca  | ncel |

Trieu *Utilitza la meva connexió a Internet (VPN)*, a la finestra de diàleg *Connectar-se a un espai de treball*.

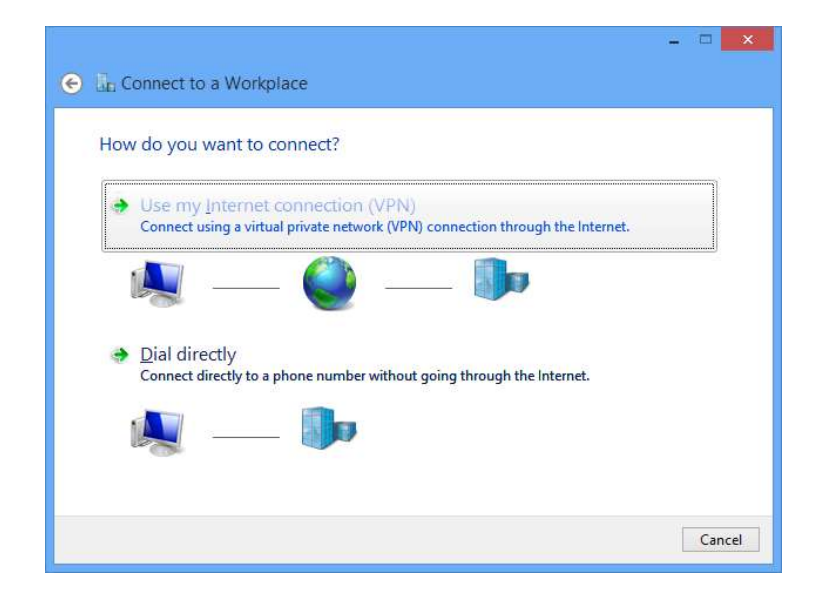

#### Agència Balear de l'Aigua i la Qualitat Ambiental

Al quadre de diàleg Connectar-se a un lloc de treball, introduïu:

- Adreça d'Internet: vpn.lagencia.cat
- Nom de destinació: Abaqua

Feu clic a Crea.

|                                                   |                                                                | - |     | x   |
|---------------------------------------------------|----------------------------------------------------------------|---|-----|-----|
| 📀 🖫 Connect to a Wo                               | rkplace                                                        |   |     |     |
| Type the Internet a                               | ddress to connect to                                           |   |     |     |
| Your network administra                           | tor can give you this address.                                 |   |     |     |
| Internet address:                                 | XXX.XXX.XXX                                                    |   |     |     |
| Destination name:                                 | VPN Connection                                                 |   |     |     |
| Use a <u>s</u> mart card<br><b>R</b> emember my c | redentials                                                     |   |     |     |
| This option allow                                 | is anyone with access to this computer to use this connection. |   |     |     |
|                                                   | Create                                                         |   | Can | cel |

Torneu al Centre de compartició de xarxa i feu clic a Canvia la configuració de l'adaptador.

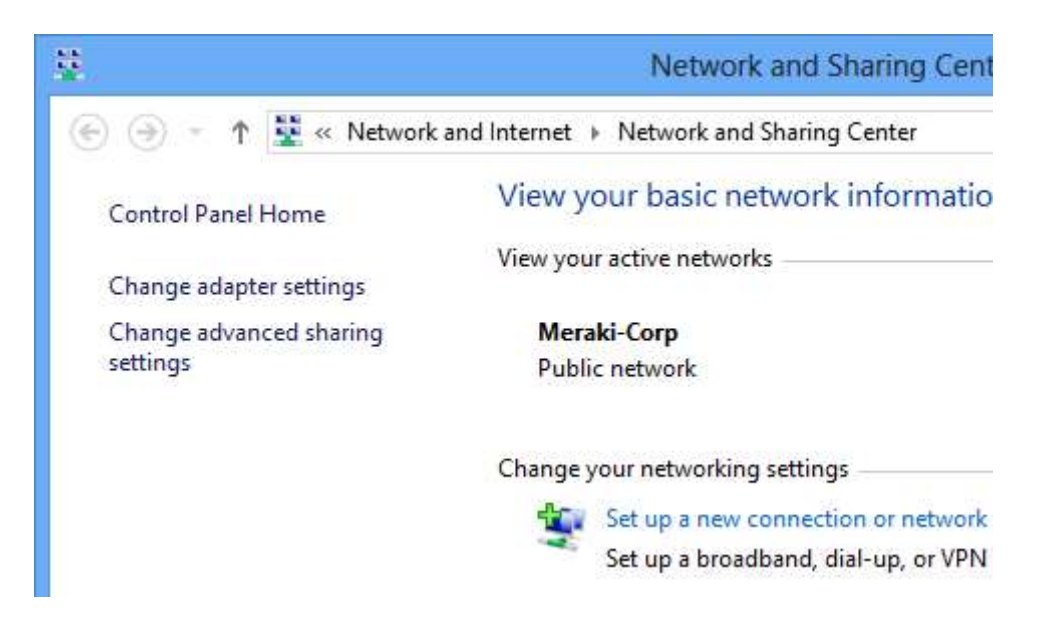

#### Agència Balear de l'Aigua i la Qualitat Ambiental

A la finestra *Connexions de xarxes*, feu clic amb el botó dret a la icona de connexió VPN i trieu *Propietats*.

| 9                | T 👷 « Network and Intern            | et 🕨 Networ   | k Connection            | 5                      | C | earch | Network Connections <i>P</i>        |
|------------------|-------------------------------------|---------------|-------------------------|------------------------|---|-------|-------------------------------------|
| Organize 🔻       | Start this connection               | Rename this o | onnection               | Delete this connection | » |       |                                     |
| Blue<br>Not      | tooth Network Connection            |               | Ethernet<br>Network cab | e unplugged            |   | PN C  | onnection                           |
| 🗙 🚯 Blue<br>Wi-l | tooth Device (Personal Area<br>Fi   | ×             | Intel(R) 82577          | 'LM Gigabit Network    |   | V     | Connect / Disconnect<br>Status      |
| Disa<br>Inte     | bled<br>I(R) Centrino(R) Advanced-N | â             |                         |                        |   |       | Set as Default Connection           |
|                  |                                     |               |                         |                        |   |       | Create Copy                         |
|                  |                                     |               |                         |                        |   | 8     | Create Shortcut<br>Delete<br>Rename |
|                  |                                     |               |                         |                        |   |       | Properties                          |
|                  |                                     |               |                         |                        |   |       |                                     |

A la pestanya *Seguretat*, trieu *Protocol de tunelització de capa 2 amb IPsec (L2TP / IPSec)*. A continuació, marqueu *Contrasenya no xifrada (PAP)* i desmarqueu totes les altres opcions.

|                | Options             | Security           | Networking       | Sharing       |                      |
|----------------|---------------------|--------------------|------------------|---------------|----------------------|
| Type o         | f VPN:              |                    |                  |               |                      |
| Layer          | 2 Tunnelin          | g Protocol         | with IPsec (L    | 2TP/IPsec)    | ~                    |
| <u>D</u> ata e | ncryption:          |                    |                  | Advan         | ced <u>s</u> ettings |
| Requi          | re encrypti         | on (disconr        | nect if server o | leclines)     | Ý                    |
| Auth           | entication          | to Materia         | Desta -          |               |                      |
| 00             | se <u>E</u> xtensib | le Authent         | ication Protoc   | ol (EAP)      |                      |
|                |                     |                    |                  |               | ×                    |
|                |                     |                    |                  | P             | roperties            |
| ٥A             | low these p         | protocols          |                  |               |                      |
|                |                     |                    |                  |               |                      |
| ~              | Unencryp            | ted passw          | ord (PAP)        |               |                      |
| 10             | ] Challenge         | e <u>H</u> andshal | ce Authentical   | tion Protocol | (CHAP)               |
|                | ] Microsoft         | CHAP Ven           | sion 2 (MS-CH    | IAP v2)       |                      |
|                | Auton               | natically us       | e my Windows     | s logon name  | e and                |

#### Agència Balear de l'Aigua i la Qualitat Ambiental

Feu clic a OK. De tornada a la finestra *Connexions de xarxa*, feu clic amb el botó dret a la connexió VPN i feu clic a *Connecta / Desconnecta*.

| Ð.                                            | Network Co                | nnections              |          |                 | - • ×                               |
|-----------------------------------------------|---------------------------|------------------------|----------|-----------------|-------------------------------------|
| 🔄 🅣 🔹 🕇 😰 « Network and Internet              | ► Network Connections     | ь                      | C Se     | arch N          | etwork Connections 🔎                |
| Organize 🔻 Start this connection Re           | ename this connection     | Delete this connection | »        |                 |                                     |
| Bluetooth Network Connection<br>Not connected | Ethernet<br>Network cable | unplugged              | VP<br>Di | N Con<br>sconne | nection<br>cted                     |
| Bluetooth Device (Personal Area               | 🗙 🐗 Intel(R) 82577L       | M Gigabit Network      | W        | AN              | Connect / Disconnect                |
| Wi-Fi<br>Disabled                             |                           |                        |          |                 | Status                              |
| Intel(R) Centrino(R) Advanced-N               |                           |                        |          |                 | Set as Default Connection           |
|                                               |                           |                        |          |                 | Create Copy                         |
|                                               |                           |                        |          | <b>9</b>        | Create Shortcut<br>Delete<br>Rename |
|                                               |                           |                        |          | 1               | Properties                          |
|                                               |                           |                        |          |                 |                                     |
| 4 items 1 item selected                       |                           |                        |          |                 |                                     |

Cerqueu el vostre perfil VPN i feu clic a *Connecta*.

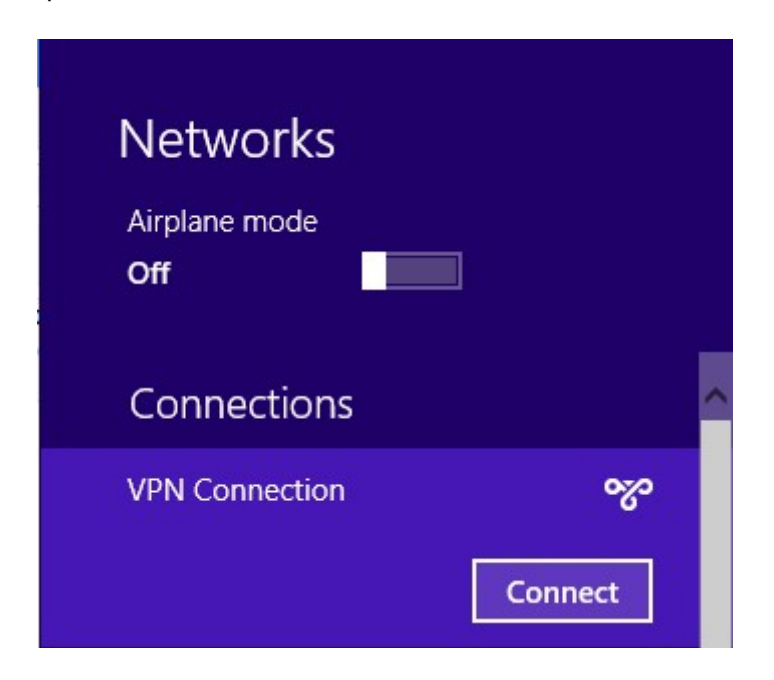

#### Agència Balear de l'Aigua i la Qualitat Ambiental

Introduïu el vostre nom d'usuari i contrasenya.

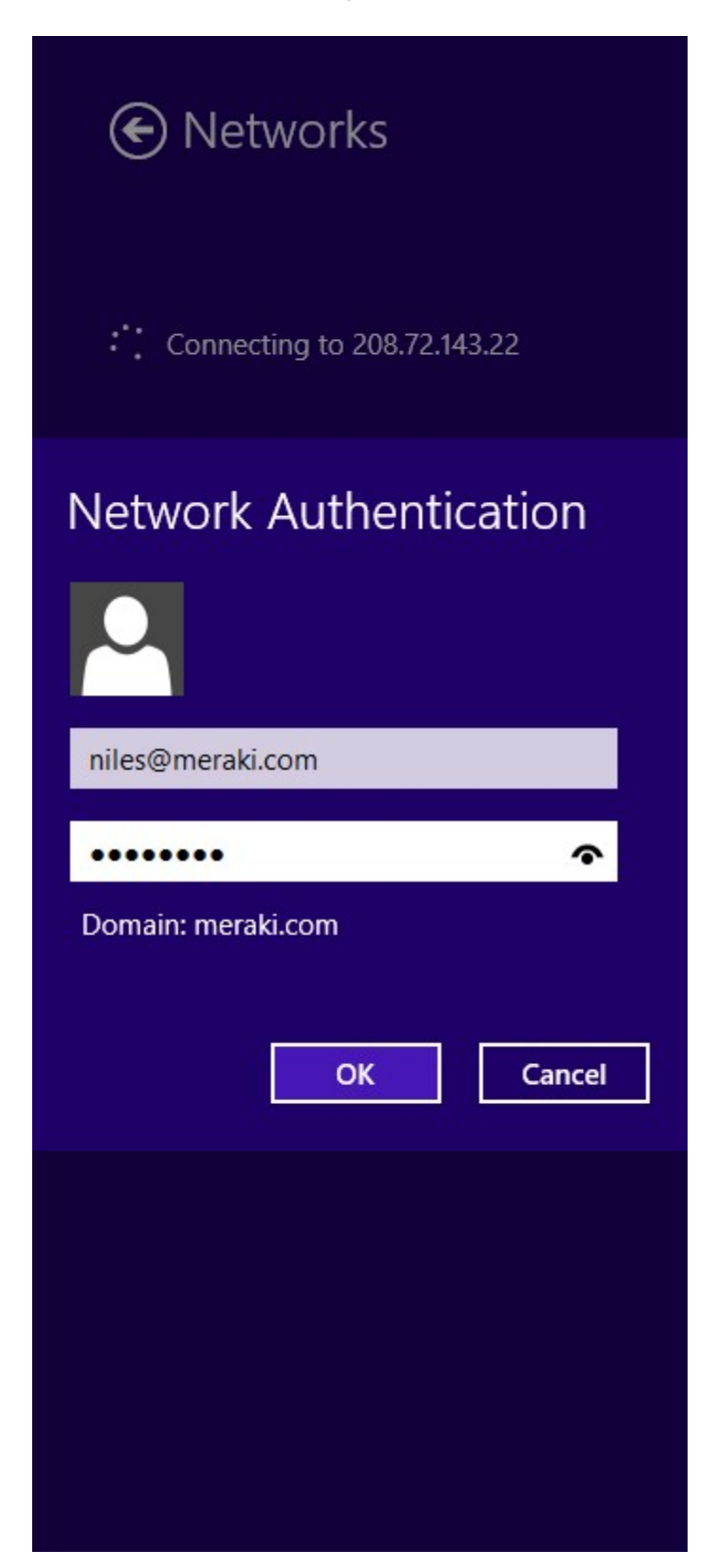

Feu clic a D'acord.

#### Agència Balear de l'Aigua i la Qualitat Ambiental

L'usuari i el password us arriba al vostre mail, l'emisor és <u>noreply@meraki.com</u> i té una forma com aquesta.

Hello

You have been signed up for a Meraki account. You are now authorized to use Palma - Son Rossinyol.

Here is your login information:

Email address: <u>@lagencia.cat</u> Password:

You can manage your account at https://account.network-auth.com/.

Thanks,

Meraki

Això només us dona accés a la xarxa. Si voleu accedir a les unitat podeu visitar el punt 3 d'aquest manual.

## 2.3 Windows 7

Obriu el menú Inicio -> Panel de control, feu clic a Centro de redes y recursos compartidos.

| Network and Sharing Center                                    |              |                                                                                                    |                                                                                  |                                                           | <u>_                                    </u>          |
|---------------------------------------------------------------|--------------|----------------------------------------------------------------------------------------------------|----------------------------------------------------------------------------------|-----------------------------------------------------------|-------------------------------------------------------|
| 🕞 🗇 🗟 🔹 Network and Internet                                  | • Network    | and Sharing Center                                                                                                    | - 🚱                                                                              | Search Control Panel                                      | <b>2</b>                                              |
| Control Panel Home                                            | View you     | r basic network in                                                                                                    | formation and                                                                    | set up connections                                        | <ul> <li>•</li> </ul>                                 |
| Change adapter settings<br>Change advanced sharing settings   | WIN<br>(This | 7-DAGHAN<br>computer)                                                                                                    | - Detwork                                                                        | Internet                                                  | See full map                                          |
|                                                               | View your a  | active networks —<br>Network<br>Work network                                                                                           |                                                                                  | Access type: Int<br>Connections: 🔋 Loc                    | Connect or disconnect<br>ernet<br>:al Area Connection |
|                                                               | Change yo    | ur networking settin<br>Set up a new conne<br>Set up a wireless, b<br>router or access poi<br>Connect to a netwo<br>Connect or reconne | gs<br>ction or network<br>roadband, dial-up,<br>nt.<br>rk<br>ct to a wireless, w | , ad hoc, or VPN connect<br>ired, dial-up, or VPN net     | ion; or set up a<br>work connection.                  |
| See also<br>HomeGroup<br>Internet Options<br>Windows Firewall | **           | Choose homegroup<br>Access files and prir<br>settings.<br>Troubleshoot proble<br>Diagnose and repair                                   | and sharing option<br>iters located on ot<br>ms<br>r network problems            | ns<br>her network computers,<br>s, or get troubleshooting | or change sharing<br>information.                     |

Seleccionem *Configurar una nueva conexión o red.* Seleccionem *Conectarse a un nuevo puesto de Trabajo.* 

| Set Up a Connection or Network                                                                  |             | × |
|-------------------------------------------------------------------------------------------------|-------------|---|
| Choose a connection option                                                                      |             |   |
| Connect to the Internet<br>Set up a wireless, broadband, or dial-up connection to the Internet. |             |   |
| Set up a new network<br>Configure a new router or access point.                                 |             |   |
| Connect to a workplace<br>Set up a dial-up or VPN connection to your workplace.                 |             |   |
| Set up a dial-up connection<br>Connect to the Internet using a dial-up connection.              |             |   |
|                                                                                                 |             |   |
|                                                                                                 | Next Cancel |   |

#### Agència Balear de l'Aigua i la Qualitat Ambiental

Trieu *Usa mi conexión a Internet (VPN)* a la finestra de diàleg *Conectarse a un nuevo puesto de trabajo*.

| Connect to a Workplace                                                                                              |        |
|----------------------------------------------------------------------------------------------------|--------|
| 🕝 🔚 Connect to a Workplace                                                                                          |        |
| How do you want to connect?                                                                                         |        |
| Use my Internet connection (VPN)     Connect using a virtual private network (VPN) connection through the Internet. |        |
| i - I - I - I - I - I - I - I - I - I -                                                                             |        |
| Dial directly<br>Connect directly to a phone number without going through the Internet.                             |        |
| ing 🐌                                                                                                    |        |
| What is a VPN connection?                                                                                           |        |
|                                                                                                    | Cancel |

Al quadre de diàleg *Conectarse a un nuevo puesto de trabajo*, introduïu:

- Adreça d'Internet : vpn.lagencia.cat
- Nom de destinació : Abaqua

| Connect to a Workplace    |                                                             | _ 🗆 🗙  |
|---------------------------|-------------------------------------------------------------|--------|
| 🌀 🗽 Connect to a Workpla  | ace                                                         |        |
| Type the Internet addre   | ss to connect to                                            |        |
| Your network administrate | or can give you this address.                               |        |
| Internet address:         | XXX.XXX.XXX.XXX                                             |        |
| Destination name:         | VPN Connection                                              |        |
| Use a smart card          | e to use this connection                                    |        |
| This option allows        | anyone with access to this computer to use this connection. |        |
| Don't connect not         | w; just set it up so I can connect later                    |        |
|                           |                                                             |        |
|                           | Next                                                        | Cancel |

Seleccionem Siguiente.

#### Agència Balear de l'Aigua i la Qualitat Ambiental

A la finestra de diàleg següent, introduïu les credencials de l'usuari i feu clic a Crear.

| Connect to a Workplace |                        |               |
|------------------------|------------------------|---------------|
| Type your user name a  | nd password            |               |
| User name:             | john.smith             |               |
| Password:              | •••••                  |               |
|                        | Show characters        |               |
| Domain (ontional)      | Remember this password |               |
| boman (optional).      |                        |               |
|                        |                        |               |
|                        |                        |               |
|                        |                        |               |
|                        |                        | Create Cancel |

L'usuari i el password us arriba al vostre mail, l'emisor és <u>noreply@meraki.com</u> i té una forma com aquesta.

| Forwarded message                                                                                  |
|----------------------------------------------------------------------------------------------------|
| De: Cisco Meraki - No Reply < <u>noreply@meraki.com</u> >                                          |
| Date: jue., 12 mar. 2020 a las 16:47                                                               |
| Subject: You have been authorized for Palma - Son Rossinyol                                        |
| To: • <u>@lagencia.cat</u> >                                                                       |
|                                                                                                    |
|                                                                                                    |
| Hello ,                                                                                            |
| Versterne bere dies das fors Marshiller und Versterne aus attein in das uns Debre. Des Dessional   |
| You have been signed up for a Meraki account. You are now authorized to use Paima - Son Rossinyoi. |
| Here is your login information.                                                                    |
| nor o you login mornation.                                                                         |
| Email address: @lagencia.cat                                                                       |
| Password:                                                                                          |
|                                                                                                    |
| You can manage your account at https://account.network-auth.com/.                                  |
|                                                                                                    |
| Thanks,                                                                                            |
| Marali                                                                                             |
| Meraki                                                                                             |
|                                                                                                    |
|                                                                                                    |
|                                                                                                    |

#### Agència Balear de l'Aigua i la Qualitat Ambiental

Tanquem l'assistent i anem al *Centro de redes y recursos compartidos* una altra vegada i seleccionem *Cambiar las propiedades del adaptador*.

| Control Panel Home               | View your basic network information and set u                                   |
|----------------------------------|---------------------------------------------------------------------------------|
| Change adapter settings          | i i i i i i i i i i i i i i i i i i i                                           |
| Change advanced sharing settings | WIN7-DAGHAN Netwo<br>(This computer)                                            |
|                                  | View your active networks                                                       |
|                                  | Network 13<br>Work network                                                      |
|                                  | Change your networking settings                                                 |
|                                  | Set up a new connection or network<br>Set up a wireless, broadband, dial-up, ad |

A sobre de la connexió que acabem de fer, fem click amb el botó de la dreta i seleccionem *Propiedades*.

| 🛱 Network Connections                                                                                                    |                                                                                                    |                                    |
|----------------------------------------------------------------------------------------------------|----------------------------------------------------------------------------------------------------|------------------------------------|
| G 🕞 🗢 😰 🗸 Control Panel 🗸 Network a                                                                                                    | nd Internet 👻 Network Connections 👻                                                                                                    | ✓ Search Network Co                |
| Organize   Start this connection Renamination Renaminatio | e this connection Delete this connection                                                                                                    | Change settings of this connection |
| Local Area Connection<br>Network 13<br>Intel(R) PRO/1000 MT Network Con                                                                                                    | In VPN Connection<br>Disconnected<br>Status<br>Set as Default Connection<br>Create Copy<br>Create Shortcut<br>Polete<br>Rename<br>Properties |                                    |

A la pestanya de *Seguridad* seleccionem *L2TP/IPSec* i permetem el protocol PAP.

| VPN Connection Properties                                                    |
|------------------------------------------------------------------------------|
| General Options Security Networking Sharing                                  |
| Type of VPN:                                                                 |
| Layer 2 Tunneling Protocol with IPsec (L2TP/IPSec)                           |
| Data encryption:                                                             |
| Require encryption (disconnect if server declines)                           |
| Authentication O Use Extensible Authentication Protocol (EAP)                |
| Allow these protocols                                                        |
| Unencrypted password (PAP)                                                   |
| Challenge Handshake Authentication Protocol (CHAP)                           |
| Microsoft CHAP Version 2 (MS-CHAP v2)                                        |
| Automatically use my Windows logon name and<br>password (and domain, if any) |
| OK Cancel                                                                    |

Seleccionem opcions avançades i seleccionem *Usar clave previamente compartida para la autenticación*. Introduïm la clau, què és **idjhasjernlk221**. (recordeu que el punt està inclòs a la clau!)

| Key: me        | eraki                | leadon           |                       |
|----------------|----------------------|------------------|-----------------------|
| C Use certific | ate for authenticati | on               |                       |
| 🔽 Verify t     | he Name and Usage    | attributes of th | e server's certificat |
|                |                      |                  |                       |
|                |                      |                  |                       |

#### Agència Balear de l'Aigua i la Qualitat Ambiental

Ara ja podem acceptar-ho tot i connectar.

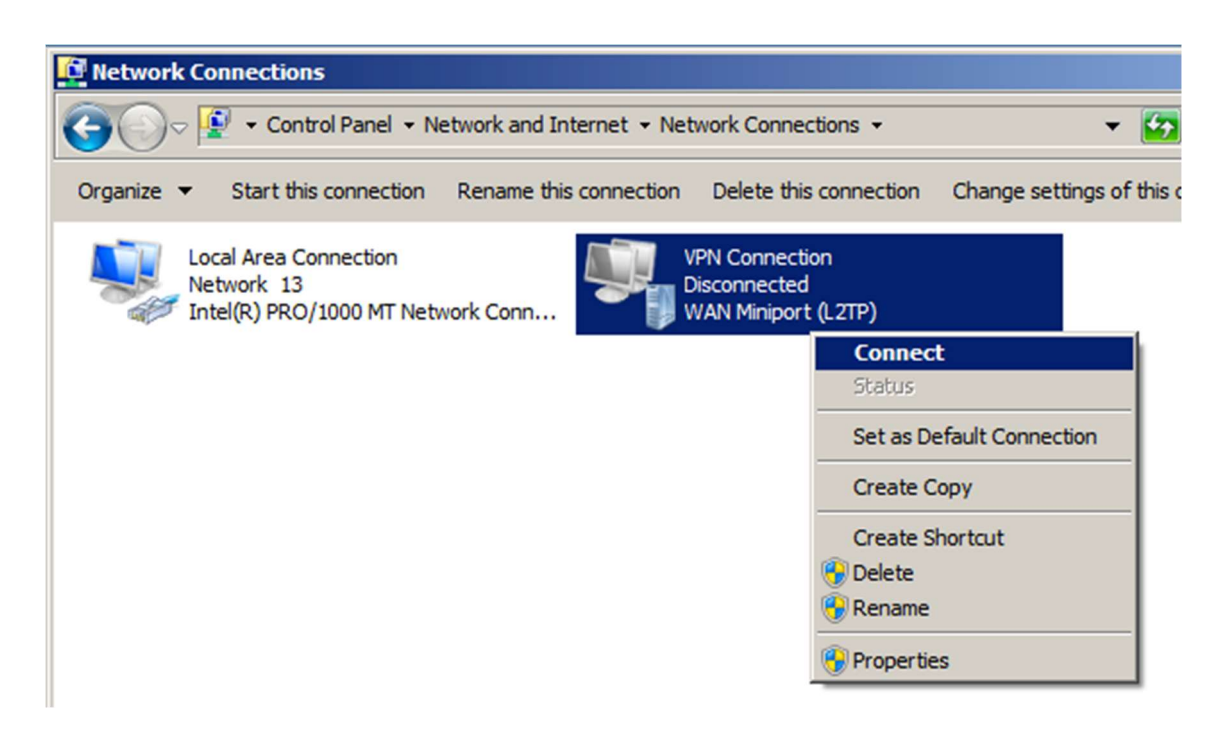

## 2.4 macOS

Les instruccions següents mostren com configurar la connexió VPN a macOS.

Obre el menú Preferències del sistema -> Xarxa.

Feu clic al botó "+" per crear un servei nou i, a continuació, seleccioneu VPN com a tipus d'interfície i seleccioneu L2TP sobre IPsec al menú desplegable, i omple els camps amb les següents dades.

- Nom : Abaqua
- Adreça del servidor : vpn.lagencia.cat
- Usuari per a connectar-se a la VPN.
- Marqueu Mostrar estat de la VPN a la barra de menu.

| • Wi-Fi<br>Connected             | Status: Not Connected                                     |
|----------------------------------|-----------------------------------------------------------|
| PANTEML290 Not Configured        |                                                           |
| • iPhone USB                     | Configuration: Default \$                                 |
| Bluetooth PAN     Not Connected  | Server Address: XXX.XXX.XXX                               |
| Ethernor (en4)     Not Connected | Account Name: niles@meraki.com<br>Authentication Settings |
| Ethernet     Not Connected       | Connect                                                   |
| • VPN (L2TP)<br>Not Connected    |                                                           |
|                                  |                                                           |
| + - * •                          | Show VPN status in menu bar Advanced ?                    |

A continuació seleccioneu Opcions d'autenticació.

A l'autenticació d'usuari introduïu el vostre nom d'usuari. A l'autenticació de màquina introduïu la clau precompartida (**idjhasjernlk221.** recordeu que el punt està inclòs a la clau!).

| Password: ••••                                                       | •••••                     |
|----------------------------------------------------------------------|---------------------------|
| ORSA SecurID                                                         |                           |
| O Certificate Se                                                     | lect                      |
| Kerberos                                                             |                           |
| CryptoCard                                                           |                           |
| Contra                                                               |                           |
| achine Authenticatio                                                 | on:                       |
| achine Authentication<br>Shared Secret:<br>Certificate               | on:<br>••••••<br>Select.  |
| achine Authenticatio<br>Shared Secret:<br>Certificate<br>Group Name: | on:<br>•••••••<br>Select. |

Feu clic a OK per tornar a la pàgina de configuració de la VPN principal, a continuació, feu clic a *Avançat* i activeu l'opció *Envia tot trànsit per VPN*.

|                            | Options | VPN on Demand   TCP/IP   DNS   Proxies |
|----------------------------|---------|----------------------------------------|
|                            |         |                                        |
| PANTE_ML290                |         | Session Session Session                |
| Phone 1758                 |         | Sisconnect when user logs out          |
| The second second          |         | Send all traffic over VPN connection   |
| Elustooth PAN              |         | Disconnect if idle for 10 minutes      |
| Dittern, der tendt         |         | Advanced                               |
|                            |         | Use verbose logging                    |
| Ethernet<br>Inst Conservat |         |                                        |
|                            |         |                                        |
|                            |         |                                        |

Atenció: Si no habiliteu aquesta opció la connexió VPN no s'establirà.

L'usuari i el password us arriba al vostre mail, l'emisor és <u>noreply@meraki.com</u> i té una forma com aquesta.

Hello

You have been signed up for a Meraki account. You are now authorized to use Palma - Son Rossinyol.

Here is your login information:

Email address: <u>@lagencia.cat</u> Password:

You can manage your account at https://account.network-auth.com/.

Thanks,

Meraki

Això només us dona accés a la xarxa. Si voleu accedir a les unitat podeu visitar el punt 3 d'aquest manual.

## 2.5 Chrome OS

Els dispositius basats en Chrome OS es poden configurar per connectar-se a la funció VPN del client a MX Security Appliance. Això permet als usuaris remots connectar-se de forma segura a la LAN. Per obtenir més informació sobre com configurar la funció VPN de client de MX o sobre com es pot connectar des d'altres sistemes operatius, visiteu la documentació MX.

- Si encara no ho heu fet, inicieu la sessió a Chromebook.
- Feu clic a l'àrea d'estat de la part inferior de la pantalla, on es troba la imatge del vostre compte.
- Seleccioneu Configuració.
- A la secció Connexió a Internet, feu clic a Afegeix una connexió.
- Seleccioneu Afegeix xarxa privada.
- Al quadre que apareix, introduïu la informació següent:
- Nom d'amfitrió del servidor: El nom DNS o l'adreça IP de la MX a la qual s'ha de connectar el client.
  - Nom : Abaqua
  - Tipus : L2TP/IPSec PSK (Pre-Shared Key)
  - Adreça del servidor : **vpn.lagencia.cat**
  - Clau pre-compartida IPSec : **idjhasjernlk221.** (recordeu que el punt està inclòs a la clau!)
  - Nom del servei: pot ser qualsevol cosa que vulgueu anomenar aquesta connexió, per exemple, "Treball VPN".
  - Credencials d'usuari per connectar-se a VPN.
- Feu clic a Connecta.

Per obtenir més informació sobre la configuració de connexions VPN a Chrome OS, visiteu la pàgina Assistència de Google o consulteu al departament TIC de l'Agència. L'usuari i el password us arriba al vostre mail, l'emisor és <u>noreply@meraki.com</u> i té una forma com aquesta.

| Forwarded message                                                                                  |
|----------------------------------------------------------------------------------------------------|
| De: Cisco <mark>Meraki</mark> - No Reply < <u>noreply@meraki.com</u> >                             |
| Date: jue., 12 mar. 2020 a las 16:47                                                               |
| Subject: You have been authorized for Palma - Son Rossinyol                                        |
| To: • <u>@lagencia.cat</u> >                                                                       |
|                                                                                                    |
| Hello,                                                                                             |
| You have been signed up for a Meraki account. You are now authorized to use Palma - Son Rossinyol. |
| Here is your login information:                                                                    |
| Email address: @lagencia.cat                                                                       |
| Password:                                                                                          |
| You can manage your account at https://account.network-auth.com/.                                  |
| Thanks,                                                                                            |
| Meraki                                                                                             |

Això només us dona accés a la xarxa. Si voleu accedir a les unitat podeu visitar el punt 3 d'aquest manual.

#### Agència Balear de l'Aigua i la Qualitat Ambiental

## 2.6 Android

Per a configurar els dispositius *Android* per a connectar-se a la *VPN* s'han de seguir les següents passes.

Anem a *Ajustes -> Wireless & Networks -> VPN*. Seleccionem la icona + per afegir un altra perfil.

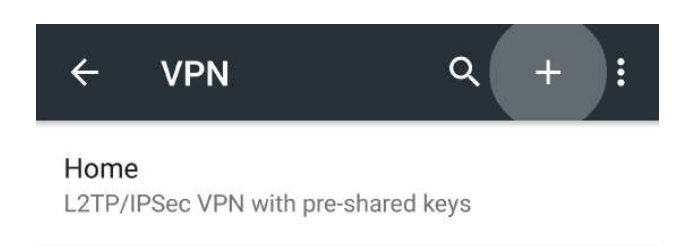

Introduïm les següents dades com a dades de configuració.

- Nom : Abaqua
- Tipus : L2TP/IPSec PSK (Pre-Shared Key)
- Adreça del servidor : **vpn.lagencia.cat**
- Clau L2TP : Es deixa sense omplir.
- Identificador IPSec : Es deixa sense omplir.
- Clau pre-compartida IPSec : **idjhasjernlk221.** (recordeu que el punt està inclòs a la clau!)

| Name                                     |            |
|------------------------------------------|------------|
| Corporate Office                         |            |
| Type<br>L2TP/IPSec PSK<br>Server address | 29         |
| xxx.xxx.xxx                              |            |
| L2TP secret                              |            |
| (not used)                               |            |
| PSec identifier                          |            |
| (not used)                               |            |
| PSec pre-shared key                      |            |
| Show advance                             | ed options |

Guardem la configuració.

#### Agència Balear de l'Aigua i la Qualitat Ambiental

| ÷  | VPN                  | ۹        | + :   |
|----|----------------------|----------|-------|
| C  | Connect to Corporate | e Office |       |
| H  | niles@meraki.com     |          | _     |
|    |                      | •        | _     |
|    | Save account info    | rmatio   | n     |
| I, | CANCE                | L CON    | INECT |

En connectar us apareixerà un quadre de diàleg que us sol·licita un usuari i password. Els indiqueu i accepteu. Si tot ha anet correctament ja estareu a dins la xarxa de l'Agència Balear de l'Aigua i la Qualitat Ambiental.

L'usuari i el password us arriba al vostre mail, l'emisor és <u>noreply@meraki.com</u> i té una forma com aquesta.

| F          | orwarded message                                                            |
|------------|-----------------------------------------------------------------------------|
| De: Cisco  | o <mark>Meraki</mark> - No Reply < <u>noreply@<mark>meraki</mark>.com</u> > |
| Date: jue  | , 12 mar. 2020 a las 16:47                                                  |
| Subject: ` | You have been authorized for Palma - Son Rossinyol                          |
| To: •      | @lagencia.cat>                                                              |

Hello

You have been signed up for a Meraki account. You are now authorized to use Palma - Son Rossinyol.

Here is your login information:

Email address: @@lagencia.cat Password:

You can manage your account at https://account.network-auth.com/.

Thanks,

Meraki

Això només us dona accés a la xarxa. Si voleu accedir a les unitat podeu visitar el punt 3 d'aquest manual.

#### Agència Balear de l'Aigua i la Qualitat Ambiental

# 3 Connexió a les unitats de l'empresa

L'Agència Balear de l'Aigua i la Qualitat Ambiental compta actualment amb dos servidors de fitxers.

<u>\\vmsrvdatos.domaigues.ens</u> <u>\\espmisrofs01.domaigues.ens</u>

A dins d'aquests dos servidors hi ha repartides les carpetes de tots els departaments. Per accedir a les carpetes grupals actualment s'ha d'accedir al primer mentre que les carpetes personals estan repartides entre els dos.

La forma d'accedir-hi és la següent. Primer hem de connectar la VPN tal i com s'indica als apartats anteriors. Després obrim l'explorador de fitxers i a la barra de navegació escrivim el nom del servidor tal i com apareix a aquest punt.

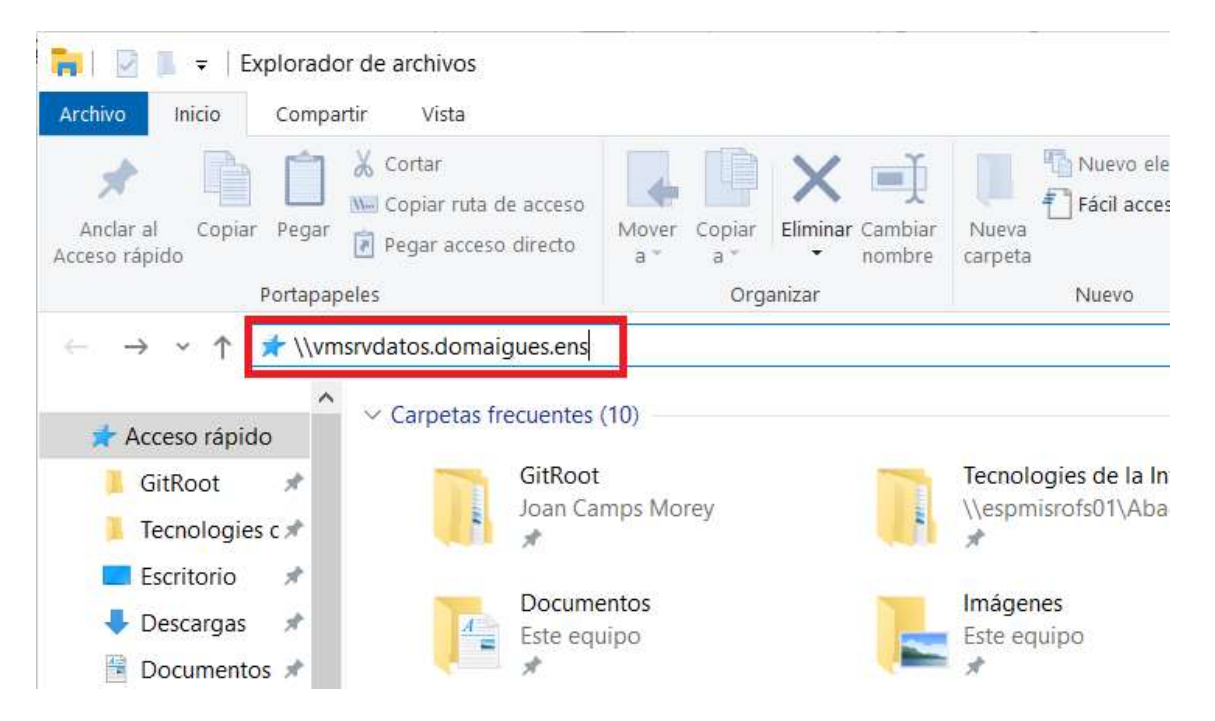

Un cop a dins, les carpetes es distribueixen de forma jeràrquica.

Hi ha una altra forma de connectar a les unitats del departament, què consisteix en capturar les unitats directament als equips remots, però això depèn de l'equip remot, per tant si es vol usar aquesta opció s'ha de contactar amb el departament TIC per a que ens realitzi la configuració.

En quan ens demani Usuari i Password, els valors que s'han d'indicar són els dels equips de l'Agència, saben que al nom d'usuari s'hi ha d'afegir el sufix @DOMAIGUES, per exemple, si el meu usuari és miquel.sastre, el meu usuari quan em connecto mitjançant la VPN serà miquel.sastre@DOMAIGUES, mentre que els passwords són els mateixos que a l'oficina.

#### Agència Balear de l'Aigua i la Qualitat Ambiental